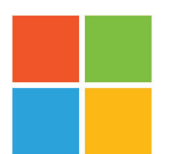

## Digitale leerhulpmiddelen van Microsoft Onderwijs

Met de bewezen technieken van de Microsoft leerhulpmiddelen verbetert u de lees- en schrijfvaardigheid van alle leerlingen, ongeacht leeftijd of beperkingen.

## **Insluitende lezer**

door bijvoorbeeld tekst voor te laten lezen, te vertalen, afstand

| Let·ter·gre·pen   Woordsoorten   ✓ zelfstandige naamwoorden   ✓ werkwoorden   ✓ werkwoorden   ✓ bijvoeglijke naamwoorden   ✓ bijvoorden   ✓ bijvoorden   ✓ Labels weergeven | Woorden <b>splitsen</b> in<br>lettergrepen.<br>Woordsoorten<br>aangeven in<br><b>verschillende</b><br>kleuren. | AA<br>Regelfocus<br>-<br>Beeldwoordenboek<br>© Boardmaker<br>Vertalen<br>Taal kiezen                           | Regelfocus geeft één,<br>drie of vijf regels tekst<br>weer.<br>Woorden aanklikken<br>om in afbeeldingen<br>te laten zien.<br>Eén woord of de<br>volledige tekst |
|----------------------------------------------------------------------------------------------------|----------------------------------------------------------------------------------------------------|----------------------------------------------------------------------------------------------------|----------------------------------------------------------------------------------------------------|
|                                                                                                    |                                                                                                    | Per woord  Document                                                                                            | vertalen.                                                                                                    |
| <u>A</u> = []                                                                                                    |                                                                                                    |                                                                                                    |                                                                                                    |
| Tekengrootte<br>AA 42 AA                                                                                                    | De tekengrootte .<br>aanpassen.<br>De afstand tussen                                                           | Kolombreedte Paginakleur Regelfocus Tekstafstand Lettergrepen Voorlezen                                        | Insluitende lezer opties<br>in <b>Word, PowerPoint,</b><br><b>Excel</b> en <b>Outlook.</b>                                                                      |
| Afstand vergroten                                                                                                    | woorden en letters<br>aanpassen.<br>Het lettertype<br>aanpassen.                                               | Spraakopties<br>Snelheid<br>Langzaam Normaal Snel<br>Een stem kiezen<br>Microsoft Fenna Online (Natural) - D V | Insluitende lezer opties<br>in <b>Edge.</b><br>Je kunt de volledige tekst<br>laten voorlezen met de<br><b>play</b> knop.                                        |
| Comic Sans Thema's Aa Aa                                                                                                    | De achtergrondkleur<br>van het document                                                                        | Meer stemmen toevoegen                                                                                         | Je kunt de snelheid en<br>een mannen- of<br>vrouwenstem instellen.                                                                                              |

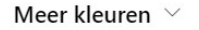

Aa

Bronopmaak weergeven

Aa

Aa

De opmaak van het document weergeven.

aanpassen.

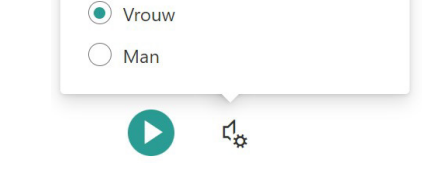

Insluitende lezer opties in Teams, OneNote, Forms.

## Je kunt insluitende lezer gebruiken in

#### 0 Ν 0

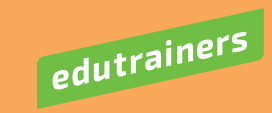

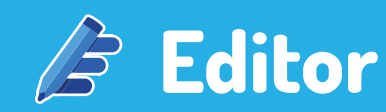

|                                                                                                    |         | Editor-score 54%                                                                                                    | Correcties                                                                                                    |
|----------------------------------------------------------------------------------------------------|---------|----------------------------------------------------------------------------------------------------|----------------------------------------------------------------------------------------------------|
| ✓ Formeel                                                                                                    |         |                                                                                                    | Spelling 10                                                                                                    |
| Professioneel                                                                                                    |         |                                                                                                    | Grammatica 1                                                                                                    |
| elling Informeel                                                                                                    |         |                                                                                                    |                                                                                                    |
| of app wat in <b>schriifst</b>                                                                                                    | till ic | De Editor score geeft de <b>kwaliteit</b> van je gemaakte tekst weer.                                                                                                    | <b>Spellingcontrole</b> markeert<br>eventuele fouten en geeft<br>suggesties voor correcte spelli                                                                                               |
| dat Editor je betere<br>ggesties kan geven om<br>tekst te verbeteren.                                                                                                    | 1       | Overeenkomstigheid Controleren op overeenkomstigheid met onlinebronnen.                                                                                                    | <b>Grammaticacontrole</b> geeft<br>eventuele problemen aan,<br>zoals delen van zinnen,<br>ontbrekende leestekens of<br>woorden, hoofdlettergebruik<br>en verkeerd gebruikte woorde             |
|                                                                                                    |         |                                                                                                    |                                                                                                    |
| <b>erfijningen</b><br>Beknoptheid                                                                                                    |         | Overeenkomstigheid                                                                                                    |                                                                                                    |
| <b>rfijningen</b><br>Beknoptheid<br>CV EN                                                                                                    | 0<br>0  | Overeenkomstigheid<br><sup>0%</sup> van de tekst is vergelijkbaar<br>met online bronnen.                                                                                                    |                                                                                                    |
| <b>rfijningen</b><br>Beknoptheid<br>CV EN<br>Duidelijkheid EN                                                                                                    |         | Overeenkomstigheid<br>9% van de tekst is vergelijkbaar<br>met online bronnen.                                                                                                    | Inzichten                                                                                                    |
| <b>fijningen</b><br>Beknoptheid<br>CV EN<br>Duidelijkheid EN<br>Formeel taalgebruik                                                                                                    |         | Overeenkomstigheid           0% van de tekst is vergelijkbaar met online bronnen.                                                                                                    | <b>Inzichten</b><br>Documentstatistieken                                                                                                    |
| rfijningen<br>Beknoptheid<br>CV EN<br>Duidelijkheid EN<br>Formeel taalgebruik<br>Gevoelige geopolitieke referenties                                                                     |         | Overeenkomstigheid           0% van de tekst is vergelijkbaar           met online bronnen.                                                                                                    | <b>Inzichten</b><br>Documentstatistieken                                                                                                    |
| rfijningen<br>Beknoptheid<br>CV EN<br>Duidelijkheid EN<br>Formeel taalgebruik<br>Gevoelige geopolitieke referenties<br>EN                                                               |         | Overeenkomstigheid           0% van de tekst is vergelijkbaar           met online bronnen.           Controleer het document           op vergelijkbare inhoud                                                                                                    | Inzichten<br>Documentstatistieken<br>Leesbaarheidsstatistieken<br>Aantal                                                                                                    |
| rfijningen<br>Beknoptheid<br>CV EN<br>Duidelijkheid EN<br>Formeel taalgebruik<br>Gevoelige geopolitieke referenties<br>EN<br>Inclusief taalgebruik EN                                   |         | Overeenkomstigheid         O% van de tekst is vergelijkbaar met online bronnen.         D         Oster on de tekst is vergelijkbaar met online bronnen.         D         Oster on de tekst is vergelijkbaar met online bronnen.         D         D <td>Inzichten<br/>Documentstatistieken<br/>Leesbaarheidsstatistieken<br/>Aantal<br/>Woorden<br/>Tekens</td> | Inzichten<br>Documentstatistieken<br>Leesbaarheidsstatistieken<br>Aantal<br>Woorden<br>Tekens                                                                                                  |
| rfijningen<br>Beknoptheid<br>CV EN<br>Duidelijkheid EN<br>Formeel taalgebruik<br>Gevoelige geopolitieke referenties<br>EN<br>Inclusief taalgebruik EN<br>Interpunctie EN                |         | <section-header><section-header><text><text><text></text></text></text></section-header></section-header>                                                                                                    | Inzichten<br>Documentstatistieken<br>Leesbaarheidsstatistieken<br>Aantal<br>Woorden<br>Tekens<br>Alinea's<br>Zinnen<br>Gemiddelden                                                             |
| erfijningen<br>Beknoptheid<br>CV EN<br>Duidelijkheid EN<br>Formeel taalgebruik<br>Gevoelige geopolitieke referenties<br>EN<br>Inclusief taalgebruik EN<br>Interpunctie EN<br>Woordkeuze |         | <section-header><section-header><text><text><text></text></text></text></section-header></section-header>                                                                                                    | Inzichten<br>Documentstatistieken<br>Leesbaarheidsstatistieken<br>Aantal<br>Woorden<br>Tekens<br>Alinea's<br>Zinnen<br>Gemiddelden<br>Zinnen per alinea<br>Woorden per zin<br>Tekens per woord |

Bekijk de **statistieken** van je document. Bijvoorbeeld het aantal woorden, zinnen en gemiddelden.

## Je kunt de editor gebruiken in

#### W 2 Ρ Χ 0 Ν

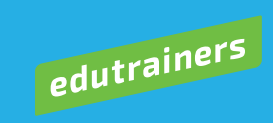

## 

Met dicteren kun je spraak naar tekst gebruiken om inhoud te 'schrijven'. Gebruik je stem om snel documenten, e-mailberichten, notities of presentaties te maken.

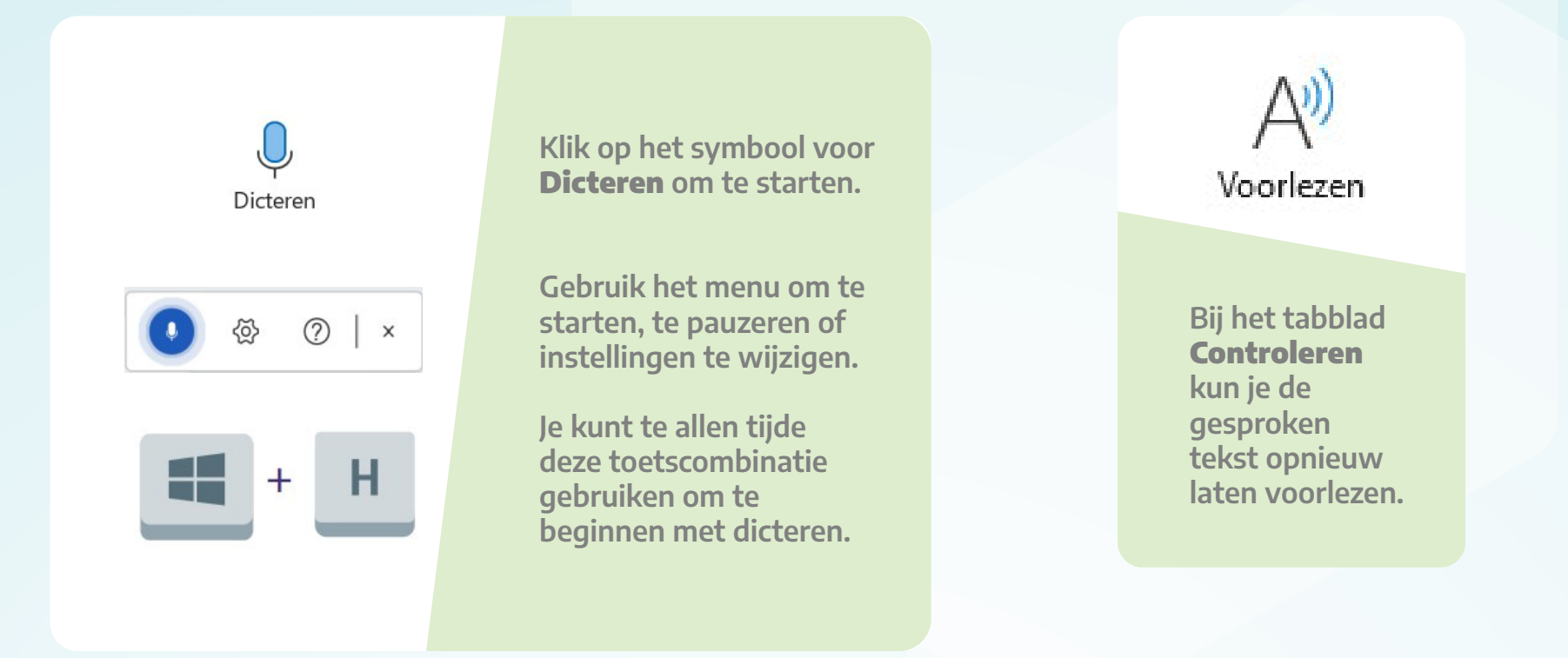

### Wat kan ik zeggen?

Voor opdrachten die beschikbaar zijn in elk van de ondersteunde talen, selecteert u in de onderstaande lijst.

| Ν  | lederlands                 | $\sim$ |                 |   |
|----|----------------------------|--------|-----------------|---|
| In | terpunctie                 |        |                 | ^ |
|    | Woordgroep(en)             |        | Uitvoer         |   |
|    | punt                       |        |                 |   |
|    | komma                      |        | ,               |   |
|    | vraagteken                 |        | ?               |   |
|    | uitroepteken               |        | 1               |   |
|    | nieuwe regel<br>regeleinde |        | nieuwe<br>regel |   |
|    | puntkomma                  |        | ;               |   |
|    | dubbele punt               |        | :               |   |

Dit zijn een aantal voorbeelden van **interpunctie** die je kunt uitspreken om te laten typen. Voor de volledige lijst: bekijk de dicteerfunctie in bijvoorbeeld **Word**.

|                                                      |                           | $\times$ |
|------------------------------------------------------|---------------------------|----------|
| Instellingen voor dicteren                           |                           |          |
| Gesproken taal                                       |                           |          |
| Nederlands (standaard)                               | ÷                         | )        |
| Microfoon                                            |                           |          |
| Microfoonmatrix (Realtek High Definition Audio(SST)) | (~                        | )        |
| Q                                                    | Microfoonproblemen?       |          |
| Automatische interpunctie inschakelen 🜘              |                           |          |
| Gevoelige woordgroepen filteren 🔽 🔍                  |                           |          |
|                                                      | <u>O</u> pslaan Annuleren | )        |
|                                                      |                           |          |

Bij instellingen kun je de gesproken taal, microfoon, interpunctie en **gevoelige woordgroepen** instellen om je dicteerfunctie te verbeteren.

Je kunt spraak naar tekst gebruiken in

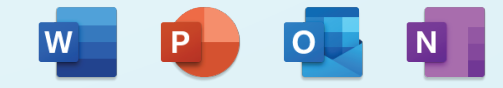

edutrainers

# Ondertiteling

Voeg ondertitels toe om je presentatie toegankelijk te maken voor een groter publiek. Bijvoorbeeld voor mensen die een andere taal spreken of voor mensen met een gehoorbeperking.

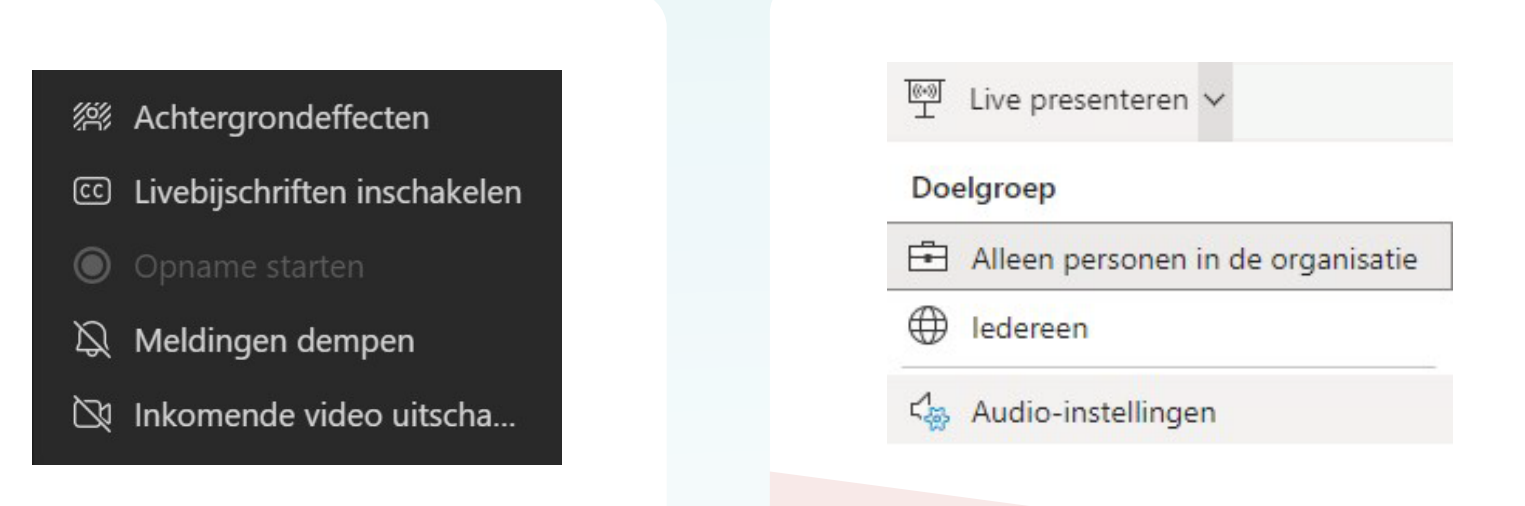

Schakel **Livebijschriften** in binnen een Teams-vergadering om gesproken tekst te ondertitelen.

De ondertiteling kan ook in een andere taal worden weergegeven. Het gesprek wordt direct vertaald. Binnen **PowerPoint live** kunnen alle individuele deelnemers een presentatie op hun apparaat zien en live ondertitels in hun **voorkeurstaal** meelezen.

\*Deze functie is alleen beschikbaar in de webversie van PowerPoint.

Transcriptie en bijschriften ①

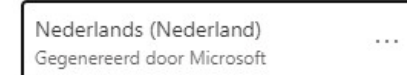

Zet **transcriptie** binnen Stream aan om automatisch gegenereerde bijschriften te krijgen voor je video binnen **Stream**.

Aan

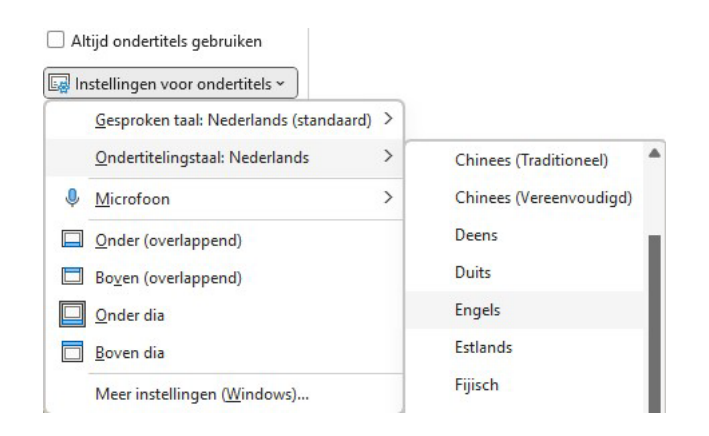

Selecteer welke taal er gesproken wordt en wat de ondertitelingstaal moet zijn om **ondertitels** weer te geven tijdens je **PowerPoint**presentatie.

Je kunt ondertiteling gebruiken in

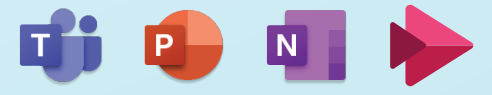

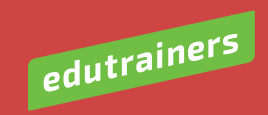

## Microsoft Translator

Vertaal door een tekst in te spreken, te typen, via een foto of in een gesprek.

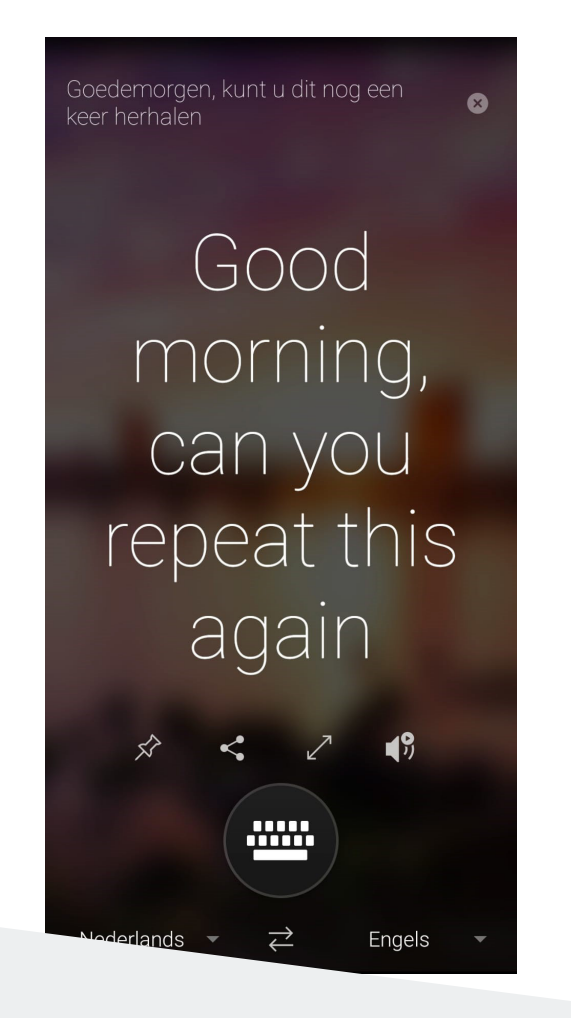

Vertaal direct getypte tekst en luister naar de vertaling of deel het met iemand anders.

| ÷            | Taalgids              |   |
|--------------|-----------------------|---|
| $\star$      | Favorieten            | > |
| $\mathbf{Q}$ | Onmisbaar             | > |
|              | Reizen en routes      | > |
|              | Accommodatie          | > |
| Ψ¶           | Dineren               | > |
| Ċ            | Tijd, datums, cijfers | > |
|              | Technologie           | > |
| ۲            | Gezondheid            | > |
| Ĩ            | Noodsituatie          | > |
|              |                       |   |

Gebruik de handige **taalgids** om basiszinnen te vinden. Luister

hoe je de zinnen uitspreekt en

 $\downarrow$ 

Engels

werk aan je eigen taalverbetering.  $\leftarrow$ Gespreksinstellingen Oorspronkelijke tekst weergeven Deelnemen aan gesprek Gedeeltelijke berichten weergeven Onvolledige vertalingen weergeven zodra deze beschikbaar zijn Automatische afspeelberichten Presentatormodus DEELNEMEN Microfoon wijzigen in altijd luisteren en het

Nederlands 🔻

geluid van alle deelnemers dempen. Ideaal voor het geven van lezingen en presentaties

Alles dempen Demp alle anderen in dit gesprek

Gesprek vergrendelen

| aa            | AH                                     |                                                                                              |
|---------------|----------------------------------------|----------------------------------------------------------------------------------------------|
| Vertalen<br>~ | Taal<br>~                              | Nieuwe Verwijderen Vorige<br>opmerking ~                                                     |
|               | <u>Selectie</u>                        | e <b>vertalen</b><br>vertalen met Microsoft                                                  |
|               | Translat                               | or                                                                                           |
| a si          | Translat<br>Docum<br>Een vert<br>maken | or<br><b>en<u>t</u> vertalen</b><br>taalde kopie van uw document<br>met Microsoft Translator |

Vertaal je document in Word, PowerPoint, Excel, OneNote, Outlook met de functie Vertalen.

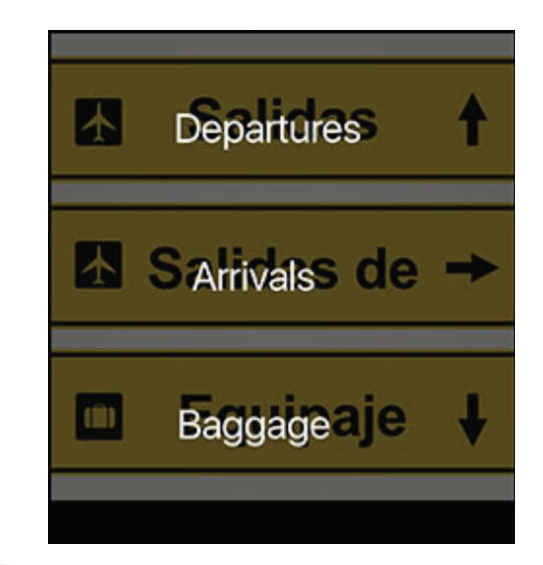

Maak een foto met tekst. De app vertaalt de tekst in een gewenste taal.

Deze functie werkt ook offline.

Gesprek starten

 $\ominus$ 

/oorkom dat nieuwe deelnemers aan het gesprek kunnen deelnemen

Deelnemers

Κ

**STARTEN** 

Kasper (U) · Host Nederlands

Download de Translator app voor iOS of Android

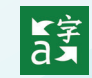

Je kunt translator gebruiken in

0

Start een gesprek en nodig iemand uit. Kies per persoon je gewenste taal en start het gesprek. Kies zelf voor geschreven of gesproken tekst.

Bij instellingen is het mogelijk een presentatormodus in te stellen.

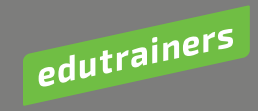

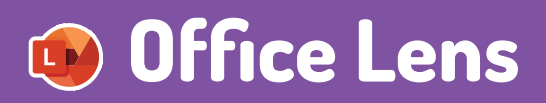

Maak een scanner van je smartphone, tablet of laptop. Leg informatie vast van tekst, whiteboard, handgeschreven memo's en afbeeldingen.

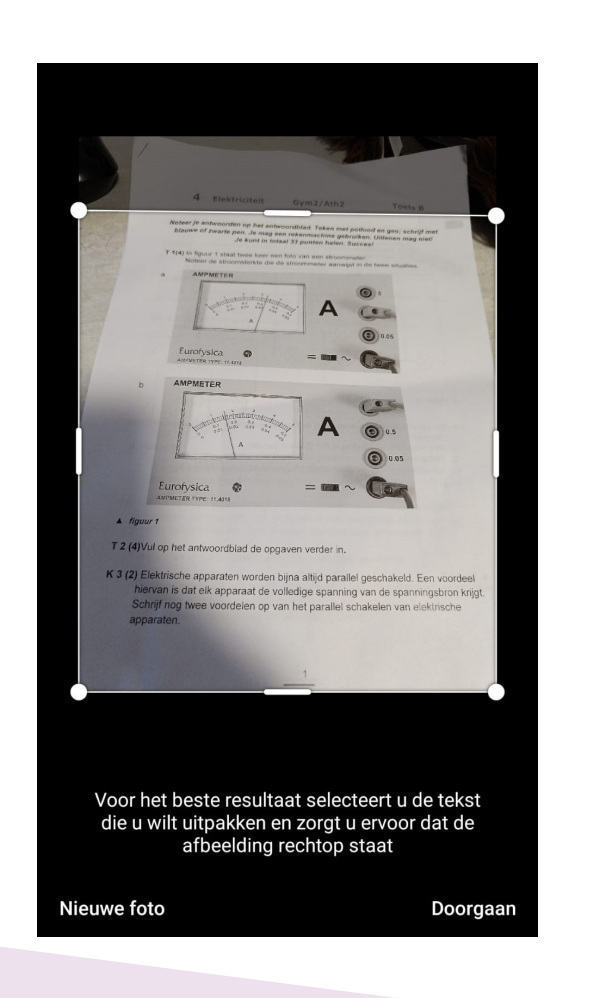

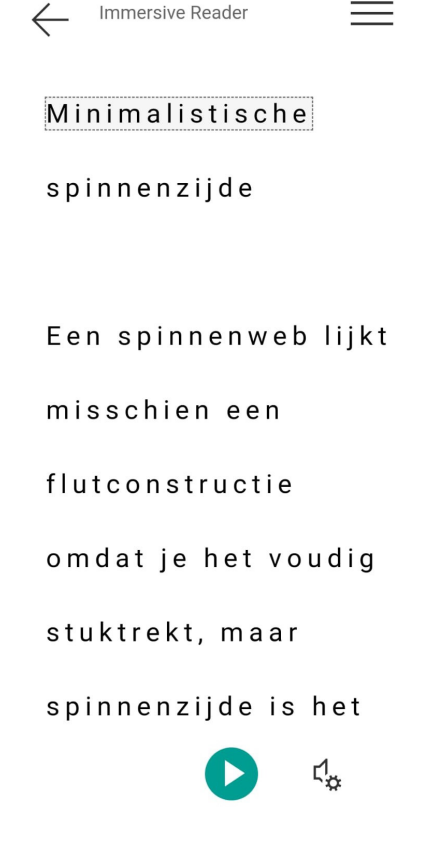

Maak een foto en kies hoe je deze wilt opslaan.

Foto – Het beeld wordt bijgesneden, rechtgezet en bijgekleurd waar nodig.

**Document** – Zowel geschreven als geprinte tekst wordt opgeslagen als bewerkbare tekst in bijvoorbeeld een Worddocument in je OneDrive.

Whiteboard – De afbeelding wordt rechtgezet en verbeterd. Daarna is deze in Microsoft Whiteboard te gebruiken.

Visitekaartje – De contactgegevens van de foto worden opgeslagen in je adresboek en in OneNote.

Maak een foto van de getypte tekst en laat Microsoft Lens dit voor je voorlezen. Hierbij zijn alle mogelijkheden van Immersive Reader, inclusief vertalingen, beschikbaar.

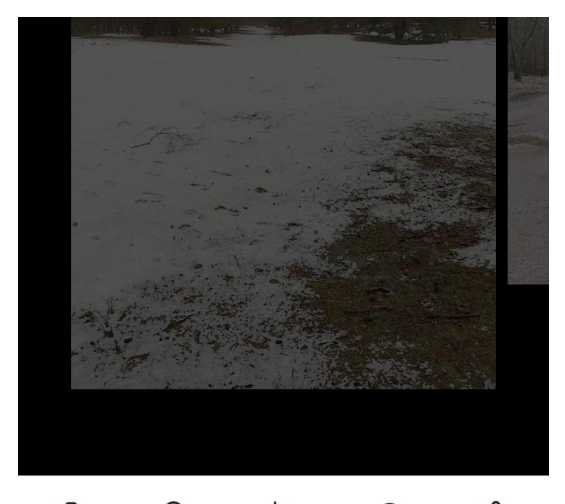

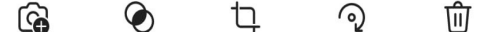

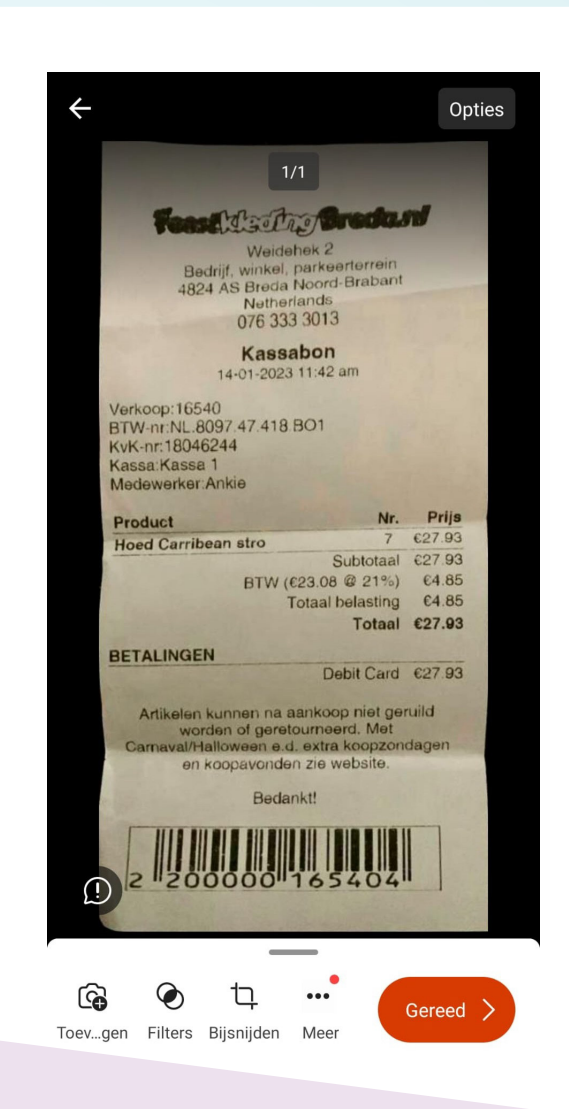

Maak een foto van documenten die je wilt bewaren en sla deze gelijk op in bijvoorbeeld je **OneDrive of OneNote.** 

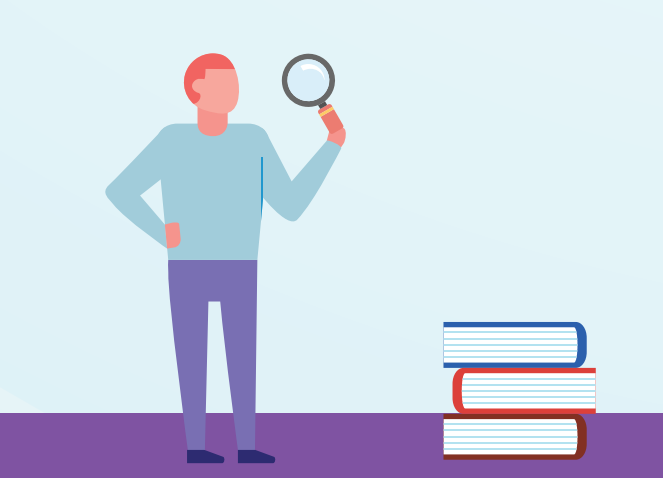

#### ۲ þ 勔 G Draaien Filters Toev...gen Bijsnijden Ver...eren $\forall$ 88, Τ Inkt Tekst Opni...nen

Bewerk foto's met filters of bijvoorbeeld inkt en tekst voor je deze opslaat of deelt met anderen

### .Download de Lens app voor iOS of Android.

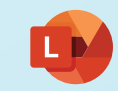

Je kunt Lens gebruiken in

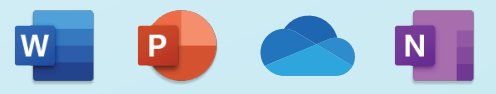

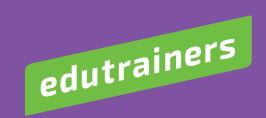

# Math Solver

Geen som is meer te moeilijk met Math Solver. Maak een foto van de som en de app geeft aan hoe je het kunt berekenen en wat het antwoord is.

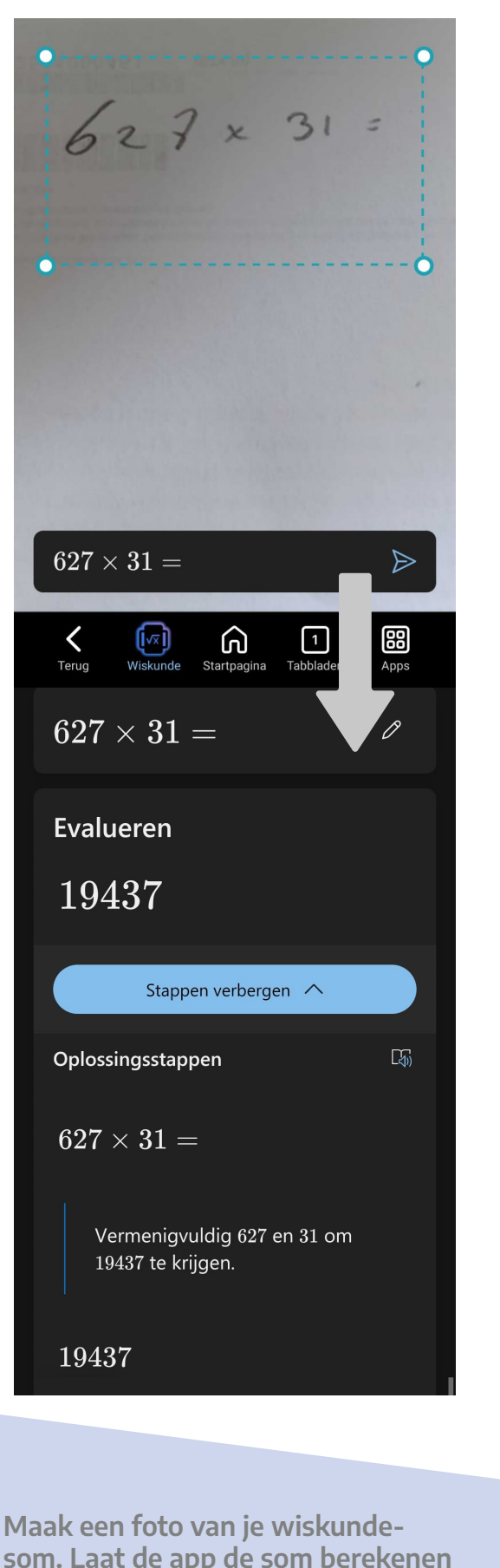

som. Laat de app de som berekenen en bekijk eventuele **tussenstappen** om dit de volgende keer zelf te doen. Kom je er nog niet uit? Dan worden er YouTube-video's voorgesteld met extra uitleg.

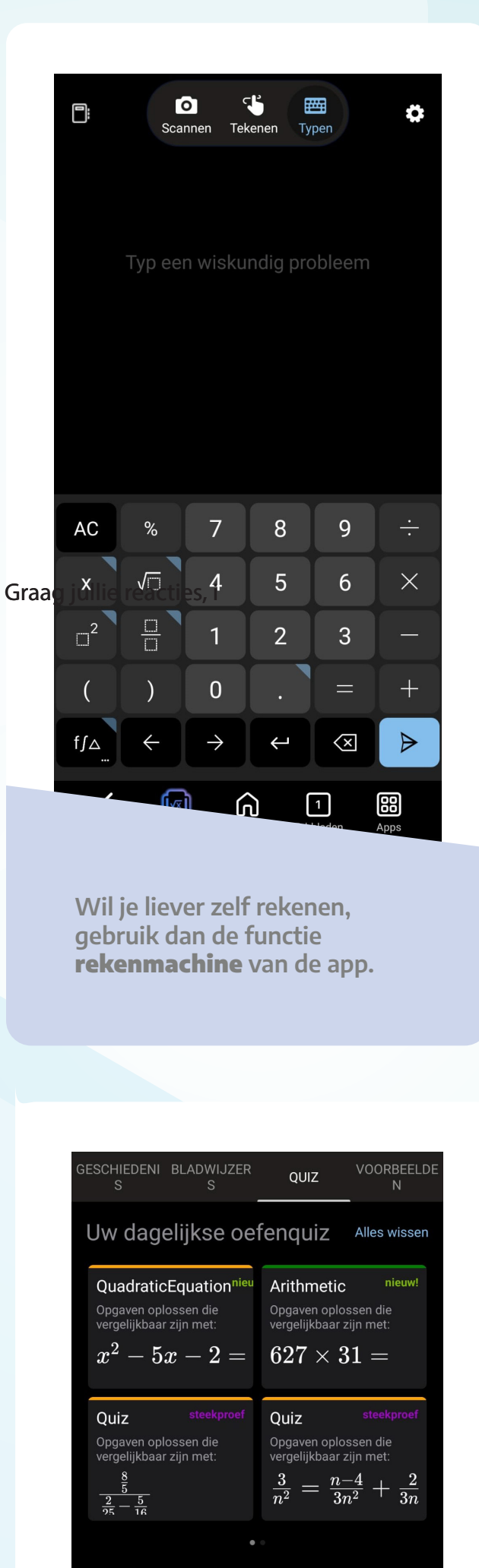

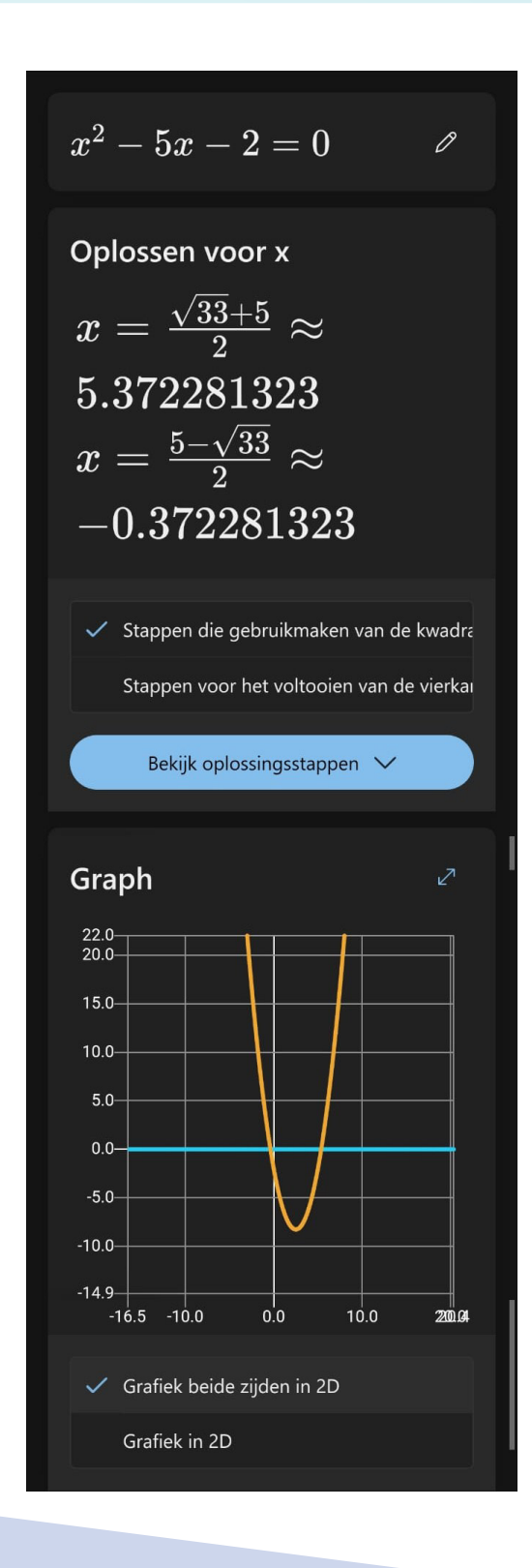

Gebruik de app als **grafische** rekenmachine om bijvoorbeeld grafieken te tekenen. Vul de som in en de app geeft je alle informatie.

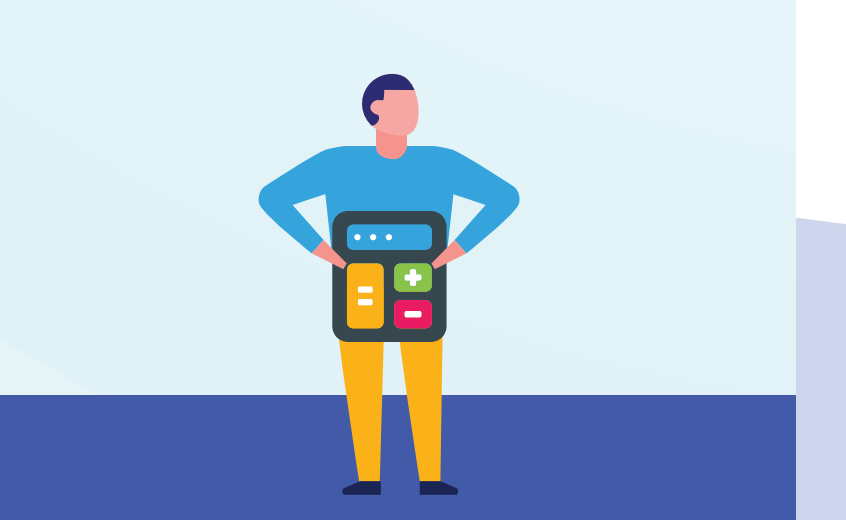

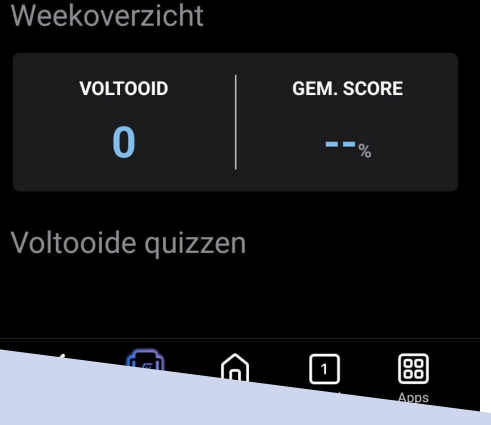

Om meer te oefenen, open je de functie Quiz. Hierin worden oefenvragen geformuleerd aan de hand van door jouw gemaakte sommen.

### Download de Math Solver app voor iOS of Android.

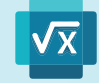

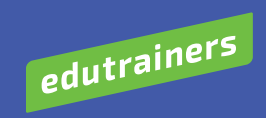

## Toegankelijkheidsinstellingen Windows

>

>

### Gezichtsvermogen

Gehoor

(())

CC

In

Audio

Ondertitels

Stijlen, liveondertitels

Mono-audio, audiomeldingen

| AA    | <b>Tekengrootte</b><br>Tekstgrootte die wordt weergegeven in Windows en uw apps     | > |
|-------|-------------------------------------------------------------------------------------|---|
| **    | Visuele effecten<br>Schuifbalken, transparantie, animaties, time-out voor meldingen | > |
| 85    | <b>Muisaanwijzer en aanraken</b><br>Kleur van de muisaanwijzer, grootte             | > |
| Ab    | <b>Tekstcursor</b><br>Vormgeving en dikte, indicator voor tekstcursor               | > |
| Ð     | Vergrootglas<br>Lezen met vergrootglas, zoom verhoging                              | > |
| (:َ') | <b>Kleurfilters</b><br>Kleurenblindheid filters, grijstinten, omgekeerd             | > |
| 0     | <b>Contrastthema's</b><br>Kleurenthema's voor slechtzienden, lichte gevoeligheid    | > |
| P     | <b>Verteller</b><br>Spraak, uitgebreidheid, toetsenbord, braille                    | > |

Wijzig de **grootte** van tekst en tekens op je apparaat.

Regel de weergave van onder andere meldingen.

Wijzig de grootte en kleur van **muisaanwijzer**. Ook handig als je vaak iets moet aanduiden op een scherm.

Wijzig de grootte, kleur of dikte van de **cursor**.

Als je **vergrootglas** inschakelt, kun je in- en uitzoomen op teksten.

Zet **kleurenfilters** aan om met beperkingen van kleurenblindheid om te gaan op je apparaat.

Pas de lichtintensiteit of het kleurenschema aan.

Gebruik de ingebouwde **schermlezer** om je scherm voor te lezen.

Pas het volume en **audiomeldingen** aan.

Zet **live ondertitels** aan bij bijvoorbeeld video's. Deze functie is ook handig als je op een plek bent waar geen geluid gewenst is.

\*Momenteel enkel beschikbaar in Engels.

| teract | ie                                                                                      |   |
|--------|-----------------------------------------------------------------------------------------|---|
| Ŷ      | <b>Spraak</b><br>Spraaktoegang (preview-versie), spraakinvoer, Windows Spraakherkenning | > |
| ::::   | <b>Toetsenbord</b><br>Plak-, filter- en wisseltoetsen, schermtoetsenbord                | > |
| Ů      | Muis<br>Muisbesturingstoetsen, snelheid, versnelling                                    | > |
| 6      | Ogenbediening<br>Ogentracker, tekst-naar-spraak                                         | > |

### Geef **spraakopdrachten** aan je apparaat.

Stel plak-, filter- en wisseltoetsen in. Zet eventueel **schermtoetsenbord** aan.

Gebruik het numerieke toetsenbord om de **muisaanwijzer** te verplaatsen. Wijzig de snelheid of versnelling.

Met behulp van een **eye tracker** kun je je apparaat bedienen met je ogen.

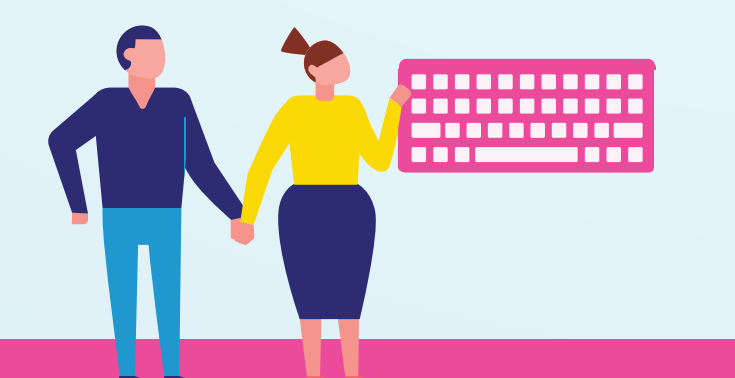

### Gebruik de toetscombinatie **E** + **U** om de toegankelijkheidsinstellingen te openen.

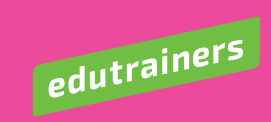